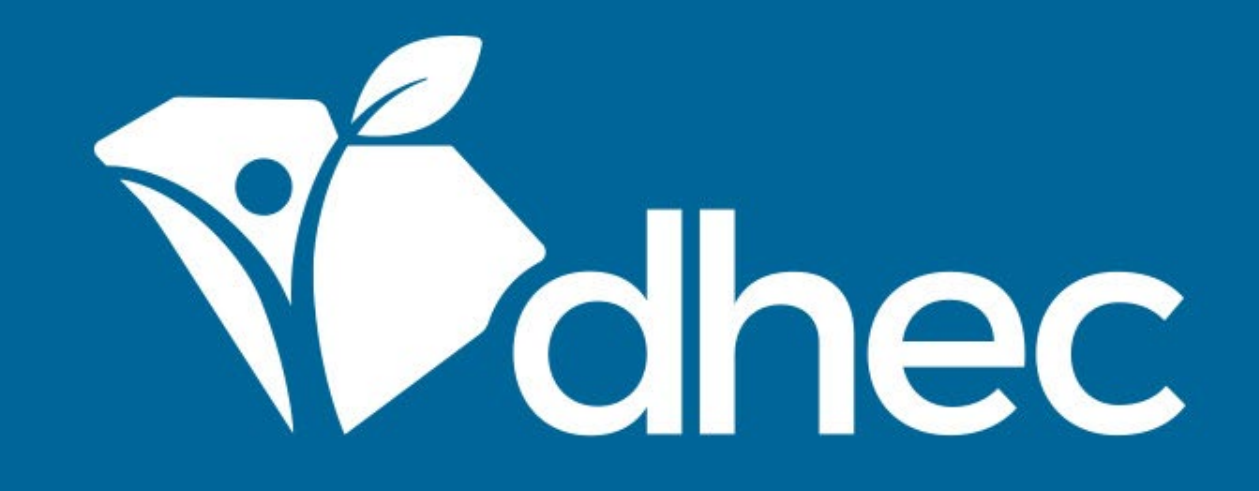

# **Paying Invoices Online**

ePermitting

South Carolina Department of Health and Environmental Control Healthy People. Healthy Communities.

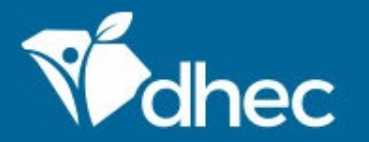

South Carolina Department of Health and Environmental Control Healthy People. Healthy Communities.

## **Course Objective**

The purpose of this training is for users to learn how to pay invoices online in Permitting.

If you are completing an application that has associated fees, this screen will appear to request the payment. You have the option to satisfy the payment here. If you need to submit the payment at another time, you can exit this screen.

| dhec                   | ePermitting                           | DHEC Online Services                                                                                                    |                            |
|------------------------|---------------------------------------|----------------------------------------------------------------------------------------------------|----------------------------|
| e t                    | EXIT FORM                             | Submission Received                                                                                                    | ed a few seconds ago       |
| ✓ W<br>In              | laste General<br>formation (F         | Infectious Waste Generator New Registration Form 02/04/2020 Submission HNV-KBY0-ZVXGZ Revision 1 Form Version 4.5                                                                    |                            |
| In<br>M<br>Pr          | fectious Was<br>anagement<br>ractices | Your submission was successfully submitted. It is recommended that you print and retain a copy of your submission receipt for this transaction using the Print Confirmation feature. |                            |
| I Di                   | isposal (1)                           | Payment Required to Complete Submission                                                                                                    | issing.                    |
| <ul> <li>Re</li> </ul> | eview                                 | Payment must be received before your submission can be processed. Submission Fees                                                                                                    | nation, I<br>or submitting |
| • Ce                   | ertify & Subn                         | Fees will be calculated based on minimum weight of allowable waste                                                                                                    |                            |
|                        |                                       | Pay Online Pay by Mail                                                                                                    |                            |
|                        |                                       | FINALIZE SUBMISSION<br>Submit Form                                                                                                    |                            |

To pay an annual or application fee for a facility or site, you must be an authorized user for that site in ePermitting. To become an authorized user, see the *LINKING YOUR ACCOUNT TO A SITE* training. First log in to ePermitting then select the site with the active invoice. Click the drop down at the top left to see a list of the sites for which you are an authorized user. Select the appropriate site, then select Financials.

|                                                                                                    |                                                                                                    | Home                           | About       | Contact                    | Sign Out      | scdh    | iec.gov Hom | e |
|----------------------------------------------------------------------------------------------------|----------------------------------------------------------------------------------------------------|--------------------------------|-------------|----------------------------|---------------|---------|-------------|---|
| ePermitting DHEC Onl                                                                                                    | ine Services                                                                                                    |                                |             |                            | Ē             | ?       | 👤 🛛 John Do | e |
| (All)<br>(All)<br>BLWM INFECTIOUS WASTE TEST SI<br>BLWM Test Site 2                                                        | Finding and Submitting Applicatio         Begin by browsing the available application, service request an fill it out, submit it, and track it here.         Browse Forms                                        | <b>ns and</b><br>and report fo | Reque       | <b>ests</b><br>the desired | form is locat | ed, you |             | ~ |
| Apps, Requests and<br>Reports<br>Permits<br>Violations<br>Compliance and<br>Enforcement Actions<br>Financials<br>Documents | Add a Site/Person/Organization to<br>Your account currently has access to 2 sites/persons/organiz<br>entities, you'll have to connect them to your user account.<br>Add a Site/Person/Organization<br>Need Help? | D <b>your a</b>                | der to perf | nt<br>form work on         | additional b  | usiness |             |   |

Use the Help link icon in the top right corner of any page to view screen-specific help. If you still need assistance,

You will see a listing of all invoices for this site, active and paid. To select the active invoice, click the corresponding 'Open' button.

| Vidhec                           | ePermitting                   | DHEC (     | Online Services                          |                                                                                                    |                    |            | Ę               | . 🧿 🔺         | John Doe |
|----------------------------------|-------------------------------|------------|------------------------------------------|----------------------------------------------------------------------------------------------------|--------------------|------------|-----------------|---------------|----------|
| K                                |                               |            | Financials List                          |                                                                                                    |                    |            |                 |               |          |
| ) (All)                          |                               | <b>-</b> [ | Relates To 🌻                             | Description                                                                                                    | Reference # 🜲      | Date       | Total<br>Amount | Amount<br>Due |          |
| Home                             |                               |            |                                          |                                                                                                    |                    |            |                 |               |          |
| Dashboa<br>Notificat             | ard<br>tions                  | [          | BLWM Test Site                           | Infectious Waste Generator<br>New Registration Form: Fees<br>will be calculated based on<br>minimum weight of allowable<br>wasteLWM-IW Generator        | HNV-<br>KDMD-474EP | 11/27/2019 | \$150.00        | \$150.00      | Open     |
| Apps, Re<br>Reports<br>Permits   | equests and                   | C          | BLWM Test Site                           | Infectious Waste Generator<br>New Registration Form: Fees<br>will be calculated based on<br>minimum weight of allowable<br>wasteLWM-IW Generator        | HNV-KB2S-<br>HYP64 | 11/27/2019 | \$150.00        | \$150.00      | Open     |
| Violatior<br>Complia<br>Enforcer | ns<br>nce and<br>ment Actions |            | BLWM Test Site<br>2                      | Agricultural Animal Facilities<br>(other than swine) Application<br>(Form D-3580) - New or<br>Expanding: -Agricultural<br>Waste Application Fees        | HNC-KWJX-<br>TFGGE | 03/27/2018 | \$0.00          | \$0.00        | Open     |
| Financia<br>Docume               | <b>ils</b><br>ents            |            | BLWM<br>INFECTIOUS<br>WASTE TEST<br>SITE | Infectious Waste Generator<br>Registration Renewal Form:<br>Fees will be calculated based<br>on minimum weight of<br>allowable wasteLWM-IW<br>Generator | HN9-RT0T-F1R62     | 12/01/2017 | \$0.00          | \$0.00        | Open     |

### Alternatively, you can locate an invoice from your dashboard. From the Dashboard screen, click anywhere in the INVOICES box to access your Financials List. Both paths will lead to the invoice/payment options.

| Mohec               | ePermitting              | DHEC Online Services                                                                                                    |               | <b>(</b> ) | <b>.</b>     | John Doe |   |
|---------------------|--------------------------|----------------------------------------------------------------------------------------------------|---------------|------------|--------------|----------|---|
| н                   |                          | Priority (13) Upcoming (0) As Needed (0) Draft (13) In Process (2)                                                                                                    |               |            |              |          |   |
| SITE                |                          |                                                                                                    |               |            |              |          | 1 |
| • BLWM Te           | st Site 2                | + HIGH PRIORITY                                                                                                    | INVOICES      |            |              |          |   |
| Home<br>Dashbo      | hard                     | BLWM Test Site 2         Application HNB-KTCB-AWMNH — Infectious Waste Generator New Registration Form         Image: Comparison of the state of the state o | 2<br>INVOICES | Ş3<br>TO   | <b>300.0</b> | D        |   |
| Notifica            | tions                    | submitted.                                                                                                    |               |            |              |          |   |
| Details             |                          | BLWM Test Site 2                                                                                                    |               | No items   |              |          |   |
| Contact             | s List                   | Permit Change HNB-KTG1-9DA3C on IWG000412 v1.0 — Infectious Waste<br>Generator Registration Renewal Form                                                                                                    |               |            |              |          | ł |
| Apps, Re<br>Reports | equests and              | submitted.                                                                                                    |               |            |              |          |   |
| Permits             |                          | BLWM Test Site 2<br>Application HNC-PEPN-VN3A1 — Infectious Waste Generator New Registration                                                                                                    |               |            |              |          |   |
| Evaluati            | ions                     | Form                                                                                                    |               |            |              |          |   |
| Violatio            | ns                       | submitted.                                                                                                    |               |            |              |          |   |
| Complia<br>Enforce  | ance and<br>ment Actions | BLWM Test Site 2<br>Application HNC-PER3-XQ4G5 — Infectious Waste Generator New Registration                                                                                                    |               |            |              |          |   |
| Financia            | als                      | Form                                                                                                    |               |            |              |          |   |
| Docume              | ents                     | submitted.                                                                                                    |               |            |              |          |   |
| Authori             | zed Users                | BLWM Test Site 2<br>Application HNC-TBJY-F0PR9 — Infectious Waste Generator New Registration<br>Form                                                                                                    |               |            |              |          |   |

#### The Financial Details screen of that invoice will appear. Select Pay Online to be taken to SC.gov to pay the invoice online.

| R                                                   | Financial Details < Financials Infectious Waste Generator New Registration Form: Fees will be calculated based on minimum weight of allowable waste.                        |
|-----------------------------------------------------|----------------------------------------------------------------------------------------------------|
| SITE                                                |                                                                                                    |
| ● BLWM Test Site 2 🔹 👻                              |                                                                                                    |
| Home<br>Dashboard<br>Notifications<br>Details       | Summary       Charge Status         Total Charges:       \$150.00         Payments, Refunds:       \$0.00         Amount Due:       \$150.00                                |
| Contacts List                                       | Site                                                                                                    |
| Apps, Requests and<br>Reports                       | Charges BLWM Test Site 2<br>321 Bully St<br>Coca Cola, SC 29000<br>Lexington County                                                                                         |
| Permits                                             |                                                                                                    |
| Evaluations                                         | Type   ‡   Date   Image: Amount   ‡   Comments   ‡                                                                                                    |
| Violations<br>Compliance and<br>Enforcement Actions | Initial 11/27/2019 \$150.00 Infectious Waste<br>Charge 11/27/2019 \$150.00 Registration Form: Fees will be calculated based on minimum weight of Submission: HNV-KB2S-HYP64 |
| Financials                                          | allowable waste.                                                                                                    |
| Documents                                           |                                                                                                    |
| Authorized Users                                    | Settlements   Pay Online Pay by Mail                                                                                                    |
|                                                     | Type  Date Status Amount Confirmation                                                                                                    |

This is the SC.GOV website. Notice that ePermitting takes you directly to your Transaction Detail screen. In the details, you can review the description and amount of your transaction. In the payment section, select your payment type and choose to pay using a credit card or by electronic check. Let's explore the credit card option first. Click 'Next' once your selection is made. (*Please note: a \$1.00 portal fee + 1.7% Merchant fee will be applied.*)

| 1 Payment Type 2 Customer Inf           | fo 3 Payment Ir | nfo 4    | Submit Payment | dhe                                                       |
|-----------------------------------------|-----------------|----------|----------------|-----------------------------------------------------------|
| ansaction Detail                        |                 |          |                |                                                           |
| e following amount will be remitted bac | k to SCDHEC.    |          |                | Transaction Summary                                       |
| U Description                           | Unit Price      | Quantity | Amount         | -                                                         |
| SC DHEC - e-Permitting Payment          | \$150.00        | 1        | \$150.00       | SC DHEC - e-Permitting<br>Payment                         |
|                                         |                 | Tota     | \$150.00       |                                                           |
| yment Type                              |                 |          |                | Select Payment Method and Contin<br>proceed with payment. |
| Payment Ty<br>Credit Card               | 'pe *           | ~ 🗸      |                |                                                           |
|                                         |                 |          | Next 🗲         |                                                           |
| Customer Information                    |                 |          |                |                                                           |
|                                         |                 |          |                |                                                           |
| Payment Info                            |                 |          |                |                                                           |

Fill out the pertinent information and click 'Next." (*There may be an auto fill option that when selected, will pull information from your application.*)

| <b>C</b> .G <b>J</b> V |   |                     |                         | Conta                                      |
|------------------------|---|---------------------|-------------------------|--------------------------------------------|
| Customer Information   |   |                     |                         |                                            |
|                        |   | Complete al         | l required fields [ * ] |                                            |
| Country                |   |                     |                         | <b>V</b> anec                              |
| United States          | ~ |                     |                         |                                            |
| First Name *           |   | Last Name *         |                         | Transaction Summary                        |
| John                   |   | Doe                 |                         | Transaction Summary                        |
| Address *              |   |                     |                         | SC DHEC - e-Permitting<br>Payment \$150.00 |
| 123 Main Street        |   |                     |                         | SC.GOV TOTAL 🕐 \$153.55                    |
| Address 2              |   |                     |                         |                                            |
|                        |   |                     |                         |                                            |
| City *                 |   | State               |                         | Need Help?                                 |
| Columbia               |   | SC - South Carolina | ~ 🗸                     | Please complete the Customer               |
| 7IP/Postal Code *      |   |                     |                         | Information Section                        |
| 29201                  |   |                     |                         |                                            |
| Phone *                |   |                     |                         |                                            |
| 803-555-1234           |   |                     |                         |                                            |
| Email * 👔              |   |                     |                         |                                            |
| ePermUser@gmail.com    |   |                     |                         |                                            |
|                        |   |                     |                         |                                            |
|                        |   |                     | Next N                  |                                            |

On this screen, you will enter the credit card information for payment. Once you have entered all applicable information, click 'Next". (You can cancel at any time if needed.)

| Customer Information                                                                    | <ul> <li>✓</li> </ul>                |                                                                                                    |
|-----------------------------------------------------------------------------------------|--------------------------------------|----------------------------------------------------------------------------------------------------|
| <b>Address</b><br>John Doe<br>123 Main Street                                           | Edit<br>Phone<br>803-555-1234        | Transaction Summary                                                                                                    |
| Columbia, SC 29201<br>Country<br>United States                                          | Email Address<br>ePermUser@gmail.com | SC DHEC - e-Permitting<br>Payment \$150.0<br>SC.GOV TOTAL 2 \$153.55                                                    |
| Payment Info                                                                            |                                      |                                                                                                    |
| Credit Card Number * ?       41111111111111       Expiration Month *       01 - January | Credit Card Type                     | You have selected to pay by credit card.<br>Complete Customer Billing Information<br>and enter Credit Card Information. |
| Security Code *       123     ?       Name on Credit Card *                             |                                      |                                                                                                    |
| John Doe                                                                                | ✓                                    |                                                                                                    |

This screen is used to submit your payment on the SC.GOV website. Please review your information for accuracy. Once you are ready to complete your transaction, click 'Submit Payment'.

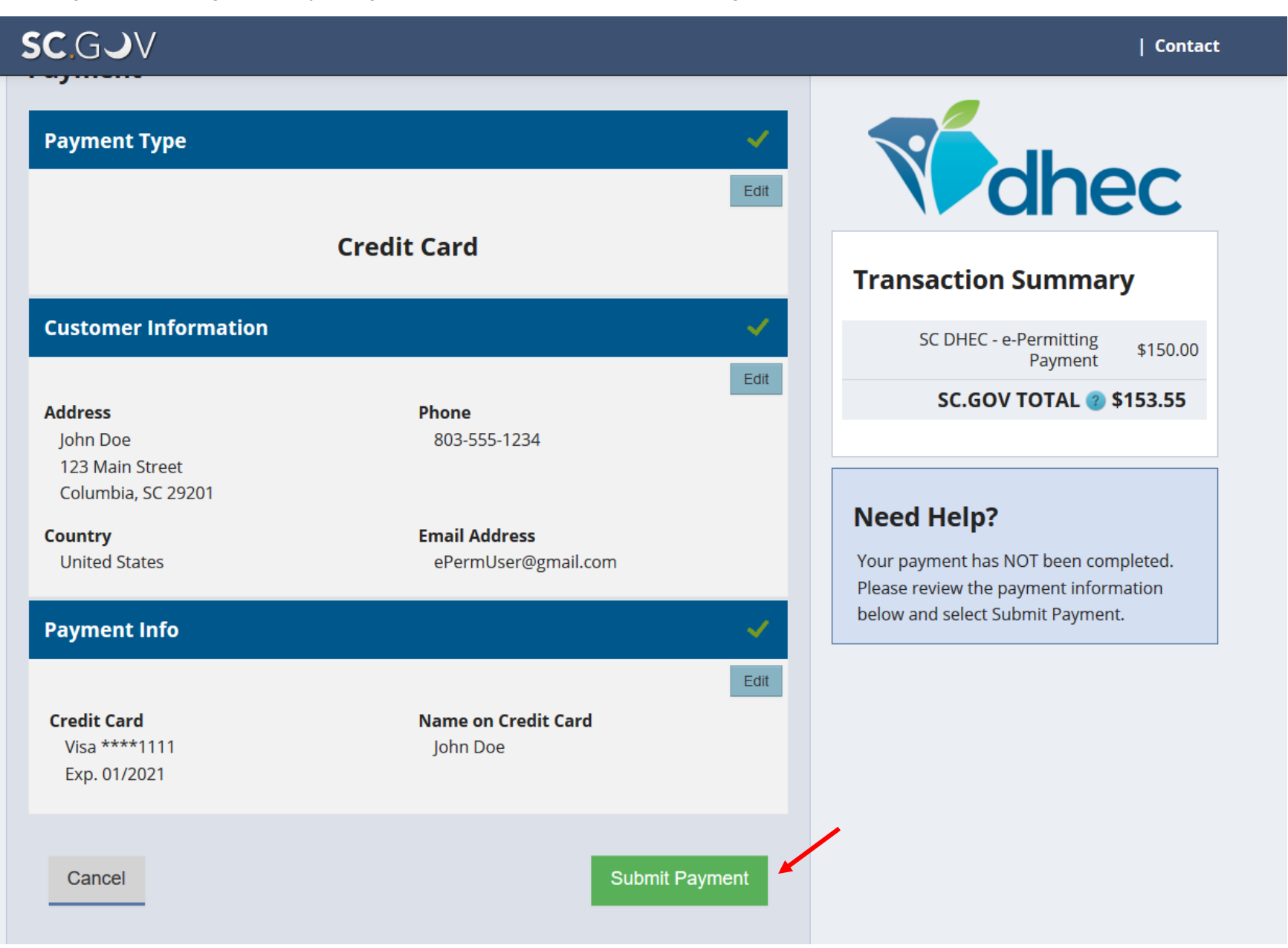

The payment confirmation screen appears after the payment is processed. Here you can review the DHEC contact information, the transaction summary, transaction detail, and print a copy of this confirmation for your records.

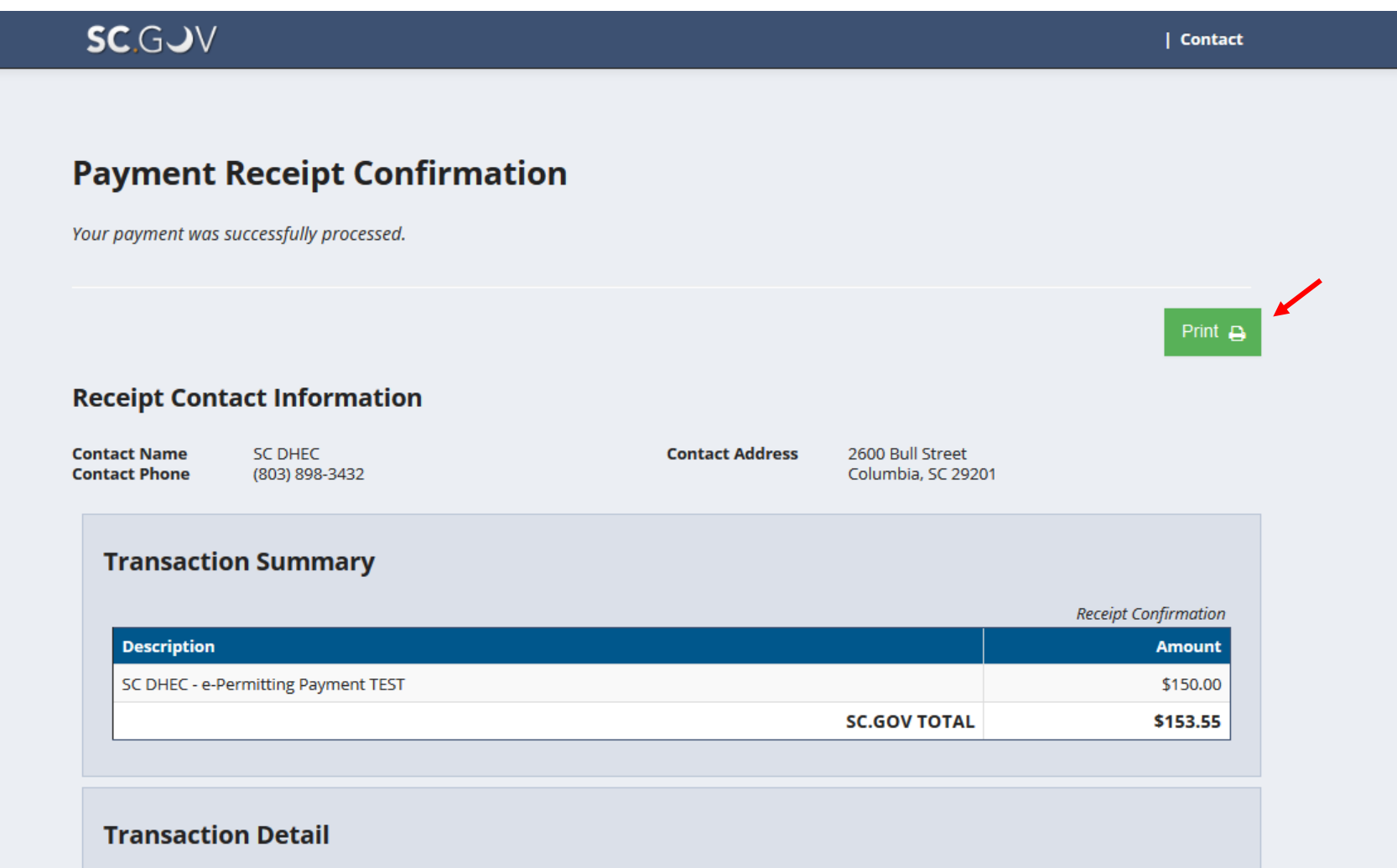

The following amount will be remitted back to SCDHEC.

| SKU   | Description                         | Unit Price | Quantity | Amount   |  |
|-------|-------------------------------------|------------|----------|----------|--|
| 1     | SC DHEC - e-Permitting Payment TEST | \$150.00   | 1        | \$150.00 |  |
| Total |                                     |            |          |          |  |

Under transaction detail, you can review the customer, payment, and account holder information.

#### SC.GJV

#### **Transaction Detail**

The following amount will be remitted back to SCDHEC.

|          |                               |          | Quantity | Amount   |
|----------|-------------------------------|----------|----------|----------|
| 1 SC DHE | C - e-Permitting Payment TEST | \$150.00 | 1        | \$150.00 |
|          |                               |          | Total    | \$150.00 |

The online price of items or services purchased through SC.GOV, the state's official Web portal, includes funds used to develop, maintain, enhance, and expand the service offerings of the state's portal.

#### **Customer Information**

| Customer Name<br>Local Reference ID    | John Doe<br>HNV-KBY0-ZVXGZ      | Receipt Date<br>Receipt Time                     | 2/5/2020<br>12:03:19 PM EST        |  |  |  |
|----------------------------------------|---------------------------------|--------------------------------------------------|------------------------------------|--|--|--|
| Payment Info                           |                                 |                                                  |                                    |  |  |  |
| Payment Type<br>Credit Card Type       | Credit Card<br>VISA             | Credit Card Numb<br>Order ID<br>Name on Credit C | ******1111<br>50219668<br>John Doe |  |  |  |
| Account Holder Information             |                                 |                                                  |                                    |  |  |  |
| Billing Address<br>Billing City, State | 123 Main Street<br>Columbia, SC | Phone Number                                     | 803-555-1234                       |  |  |  |

| Billing Address     | 123 Main Street | Phone Number            | 803-555-1234                 |
|---------------------|-----------------|-------------------------|------------------------------|
| Billing City, State | Columbia, SC    |                         |                              |
| ZIP/Postal Code     | 29201           | This receipt has been e | mailed to the address below. |
| Country             | US              | Empil Addross           | oBorm Llcor@gmail.com        |
|                     |                 | Endli Audress           | erennosei@gilldil.com        |

| Contact

#### Now let's explore the Electronic Check option.

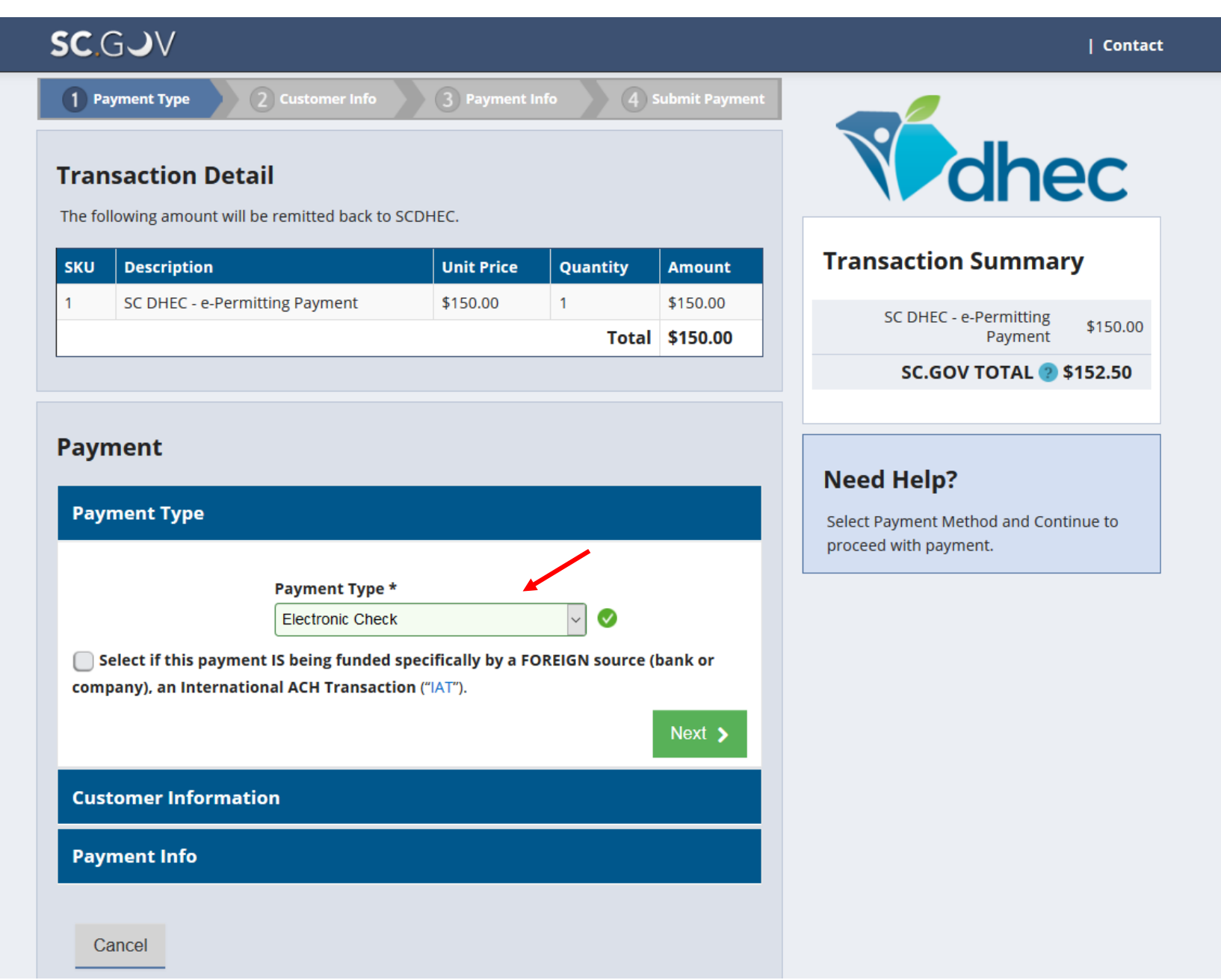

Fill out the pertinent information and click 'Next."

| Payment Type  Electronic Check  Customer Information  Complete all required fields [*]  Country United States  First Name * Iohn  Cobe  Address *  I22 Main Street  Address 2  Columbia  SC - South Carolina  Phone *  B033555-1234  Email *  ePermUser@gmail.com  Net >                                                                                                    | C.GJV                |                           |                      | Con                              |
|----------------------------------------------------------------------------------------------------|----------------------|---------------------------|----------------------|----------------------------------|
| Litectronic Check     Country   United States   Country   United States     Isst Name *   John   Dee     Address *   123 Main Street     Address 2   City *   SC - South Carolina     ZP/Postal Code *   29201   Phone *   803555-1224     Email *     PermUser@gmail.com     Net 2                                                                                                    | Payment Type         |                           | ×                    |                                  |
| Customer Information     Country   United States   First Name *   John   De     Address *   123 Main Street     Address 2   City *   Calumbia   SC - South Carolina     2IP/Postal Code *   29201   Phone *   803565-1224     Email *   ePermUser@gmail.com     Next 105                                                                                                    | I                    | Electronic Check          | Edit                 | dhec                             |
| Complete all required fields [*]   Country   United States   First Name *   John   Doe     Address *   123 Main Street     Address 2   City *   Columbia   SC - South Carolina     ZIP/Postal Code *   29201   O   Phone *   803-555-1234   Email * O   ePermUser@gmail.com     Next >                                                                                                    | Customer Information |                           | Transaction          | Summary                          |
| Country   United States   First Name * John Doe Address * I23 Main Street Address 2 City * State Columbia City * State Columbia SC - South Carolina Vext > Next > Next >                                                                                                    |                      | Complete all required fie | elds [*] SC DHEC - e | e-Permitting<br>Payment \$150.00 |
| United States  First Name * John Doe Need Help? Please complete the Customer Information Section  Next >                                                                                                    | Country              |                           | SC.GOV               | / TOTAL @ \$152.50               |
| First Name * Last Name *<br>John O De De Need Help?<br>Address *<br>123 Main Street O Address 2<br>City * State<br>Columbia S C - South Carolina S C<br>2IP/Postal Code *<br>29201 O<br>Phone *<br>803-555-1234<br>Email * O<br>ePermUser@gmail.com                                                                                                    | United States        | ~                         | 50.001               |                                  |
| John Ope   Address *   123 Main Street   Address 2       City *   Calumbia   State   Columbia   SC - South Carolina   SC - South Carolina   Phone *   803-555-1234   Phone *   803-555-1234   PremUser@gmail.com   Next >                                                                                                    | First Name *         | Last Name *               |                      |                                  |
| Address *<br>123 Main Street<br>Address 2<br>City * State Columbia SC - South Carolina SC<br>ZIP/Postal Code *<br>29201 S<br>Phone *<br>803-555-1234<br>Email *<br>ePermUser@gmail.com<br>Next >                                                                                                    | John                 | Doe                       | Need Hein?           |                                  |
| 123 Main Street   Address 2   City *   Columbia   State   Columbia   SC - South Carolina   ZIP/Postal Code *   29201   29201   Phone *   803-555-1234   Email *  ePermUser@gmail.com   Next >                                                                                                    | Address *            |                           | Need help:           |                                  |
| Address 2<br>City * State<br>Columbia SC - South Carolina SC<br>ZIP/Postal Code *<br>29201<br>Phone *<br>803-555-1234<br>Email *<br>ePermUser@gmail.com<br>Next >                                                                                                    | 123 Main Street      |                           | Please complete th   | e Customer                       |
| Address 2<br>City * State<br>Columbia SC - South Carolina ©<br>ZIP/Postal Code *<br>29201 ©<br>Phone *<br>803-555-1234 ©<br>Email * ©<br>ePermUser@gmail.com ©<br>Next >                                                                                                    | Addross 2            |                           |                      |                                  |
| City* State   Columbia SC - South Carolina   ZIP/Postal Code*   29201   Phone*   803-555-1234   PermUser@gmail.com     Next >                                                                                                    |                      |                           | o                    |                                  |
| Columbia SC - South Carolina   ZIP/Postal Code *   29201   Phone *   803-555-1234   Email *    ePermUser@gmail.com     Next >                                                                                                    | City *               | State                     |                      |                                  |
| ZIP/Postal Code *<br>29201<br>Phone *<br>803-555-1234<br>Email *<br>ePermUser@gmail.com<br>Next >                                                                                                    | Columbia             | SC - South Carolina 🗸     |                      |                                  |
| 29201<br>Phone *<br>803-555-1234<br>Email *<br>ePermUser@gmail.com<br>Next ><br>Powercent lafe                                                                                                    | ZIP/Postal Code *    |                           |                      |                                  |
| Phone * 803-555-1234  Email *  Email * | 29201                |                           |                      |                                  |
| 803-555-1234  Email *  ePermUser@gmail.com  Next >                                                                                                    | Phone *              |                           |                      |                                  |
| Email * ©<br>ePermUser@gmail.com                                                                                                    | 803-555-1234         |                           |                      |                                  |
| ePermUser@gmail.com                                                                                                    | Email * 🝘            |                           |                      |                                  |
| Next >                                                                                                    | ePermUser@gmail.com  | Solution                  |                      |                                  |
| Poursont lefe                                                                                                    |                      | Ne                        | ext >                |                                  |
|                                                                                                    | Doursent Info        |                           |                      |                                  |

On this screen, you will enter the name on the account and bank routing and account numbers. You will have to re-enter the account number for security purposes. Once you have entered the pertinent information, click 'Next'. (*Please note: \$2.50 ACH fee will be applied per transaction*).

| SC GJV                                                              |                                         | Conta                                                                                                    |  |  |
|---------------------------------------------------------------------|-----------------------------------------|----------------------------------------------------------------------------------------------------|--|--|
| <b>Address</b><br>John Doe<br>123 Main Street<br>Columbia, SC 29201 | Edit<br>Phone<br>803-555-1234           | Vidhec                                                                                                    |  |  |
| <b>Country</b><br>United States                                     | Email Address<br>ePermUser@gmail.com    | Transaction Summary                                                                                                  |  |  |
| Payment Info                                                        |                                         | SC DHEC - e-Permitting<br>Payment \$150.0                                                                            |  |  |
|                                                                     | Complete all required fields [ * ]      | SC.GOV TOTAL @ \$152.50                                                                                              |  |  |
| Name on Account *                                                   |                                         |                                                                                                    |  |  |
| John Doe                                                            | S                                       |                                                                                                    |  |  |
| ☐ This is a business account.<br>Routing Number *<br>123456789      | Account Number * ②<br>12345678998765432 | You have selected to pay by Electronic<br>Check. Complete Customer Billing<br>Information and enter Electronic Check |  |  |
| Pay                                                                 | Re-enter Account Number *               | Information.                                                                                                    |  |  |
| 012345678<br>Routing Number Account Number                          | Checking O Savings  Next >              |                                                                                                    |  |  |
| Cancel                                                              |                                         |                                                                                                    |  |  |

#### Please review your information for accuracy on this screen. Once you are ready to complete your transaction, click 'Submit Payment'.

| SC.GJV                                                                                                    |                                                                                                    | Contact                                                                                                    |
|----------------------------------------------------------------------------------------------------|----------------------------------------------------------------------------------------------------|----------------------------------------------------------------------------------------------------|
| Customer Information                                                                                                    | •                                                                                                    |                                                                                                    |
| <b>Address</b><br>John Doe<br>123 Main Street<br>Columbia, SC 29201                                                                                                    | <b>Phone</b><br>8035551234                                                                                                    | Transaction Summary                                                                                                    |
| Country<br>United States                                                                                                    | Email Address<br>ePermUser@gmail.com                                                                                                    | SC DHEC - e-Permitting<br>Payment TEST \$150.00                                                                                 |
| Payment Info                                                                                                    |                                                                                                    | SC.GOV TOTAL @ \$152.50                                                                                                    |
| Electronic Check<br>****6806<br>Terms and Conditions<br>I understand the Originating<br>Please make sure your bankin<br>(if applicable) for this ID to end<br>I (we) agree that ACH transact<br>applicable NACHA Rules and<br>SC.gov's state.<br>✓ Yes, I authorize this transact | Name on Account<br>John Doe<br>Open a new window to print<br>on, I may contact SC.gov at 866-340-7105.<br>D for this transaction is "1234567890".<br>ng institution has released any debit blocks<br>issure successful payment.<br>tions I (we) authorized comply with all<br>all applicable US law and the laws governing<br>toton. | Need Help?<br>Your payment has NOT been completed.<br>Please review the payment information<br>below and select Submit Payment. |

#### You will see that the invoice has been marked as paid in the Financials List once the payment has processed.

| Wedhec ePermitting DH                                            | EC Onl | ine Services                             |                                                                                                    |                    |            | נ                 | ⊐ 🕜 🛓         | John Doe |
|------------------------------------------------------------------|--------|------------------------------------------|----------------------------------------------------------------------------------------------------|--------------------|------------|-------------------|---------------|----------|
| IN IN                                                            | Fi     | nancials List                            |                                                                                                    |                    |            |                   |               |          |
| ◯ (All) -                                                        |        | Relates To 🌲                             | Description                                                                                                    | Reference # 🜲      | Date 🌲     | Total<br>Amount 🌻 | Amount<br>Due | ^        |
| Home                                                             |        |                                          |                                                                                                    |                    |            |                   |               |          |
| Dashboard<br>Notifications<br>Contacts List                      |        | BLWM Test<br>Site 2                      | Agricultural Animal<br>Facilities (other than<br>swine) Application (Form<br>D-3580) - New or<br>Expanding: -Agricultural<br>Waste Application Fees        | HNC-KWJX-<br>TFGGE | 03/27/2018 | \$0.00            | \$0.00        | Open     |
| Apps, Requests and<br>Reports<br>Permits<br>Violations           |        | BLWM<br>INFECTIOUS<br>WASTE TEST<br>SITE | Infectious Waste<br>Generator Registration<br>Renewal Form: Fees will<br>be calculated based on<br>minimum weight of<br>allowable wasteLWM-IW<br>Generator | HN9-RT0T-<br>F1R62 | 12/01/2017 | \$0.00            | \$0.00        | Open     |
| Compliance and<br>Enforcement Actions<br>Financials<br>Documents |        | BLWM Test<br>Site 2                      | Infectious Waste<br>Generator New<br>Registration Form: Fees<br>will be calculated based<br>on minimum weight of<br>allowable wasteLWM-IW<br>Generator     | HNV-<br>KDMD-474EP | 11/27/2019 | \$150.00          | \$150.00      | Open     |
|                                                                  |        | BLWM Test<br>Site 2                      | Infectious Waste<br>Generator New<br>Registration Form: Fees<br>will be calculated based<br>on minimum weight of<br>allowable wasteLWM-IW<br>Generator     | HNV-KB2S-<br>HYP64 | 11/27/2019 | \$150.00          | \$150.00      | Open     |

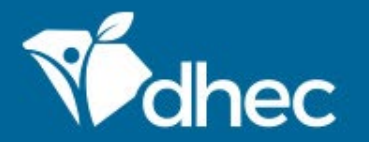

South Carolina Department of Health and Environmental Control Healthy People. Healthy Communities.

# **CONTACT US**

## ePermittinghelp@dhec.sc.gov

#### **Stay Connected**

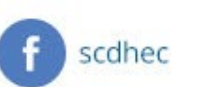

(y) @scdhec

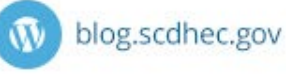

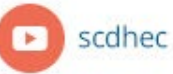

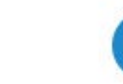

S.C. Department of Health and Environmental Control